## 郑州市工程建设项目审批管理系统网上办事大厅网上业务

## 申报操作手册

1: 打开网址 222.143.52.113 郑州市工程建设项目审批管理系统网上办事大厅网址, 点击"登录"

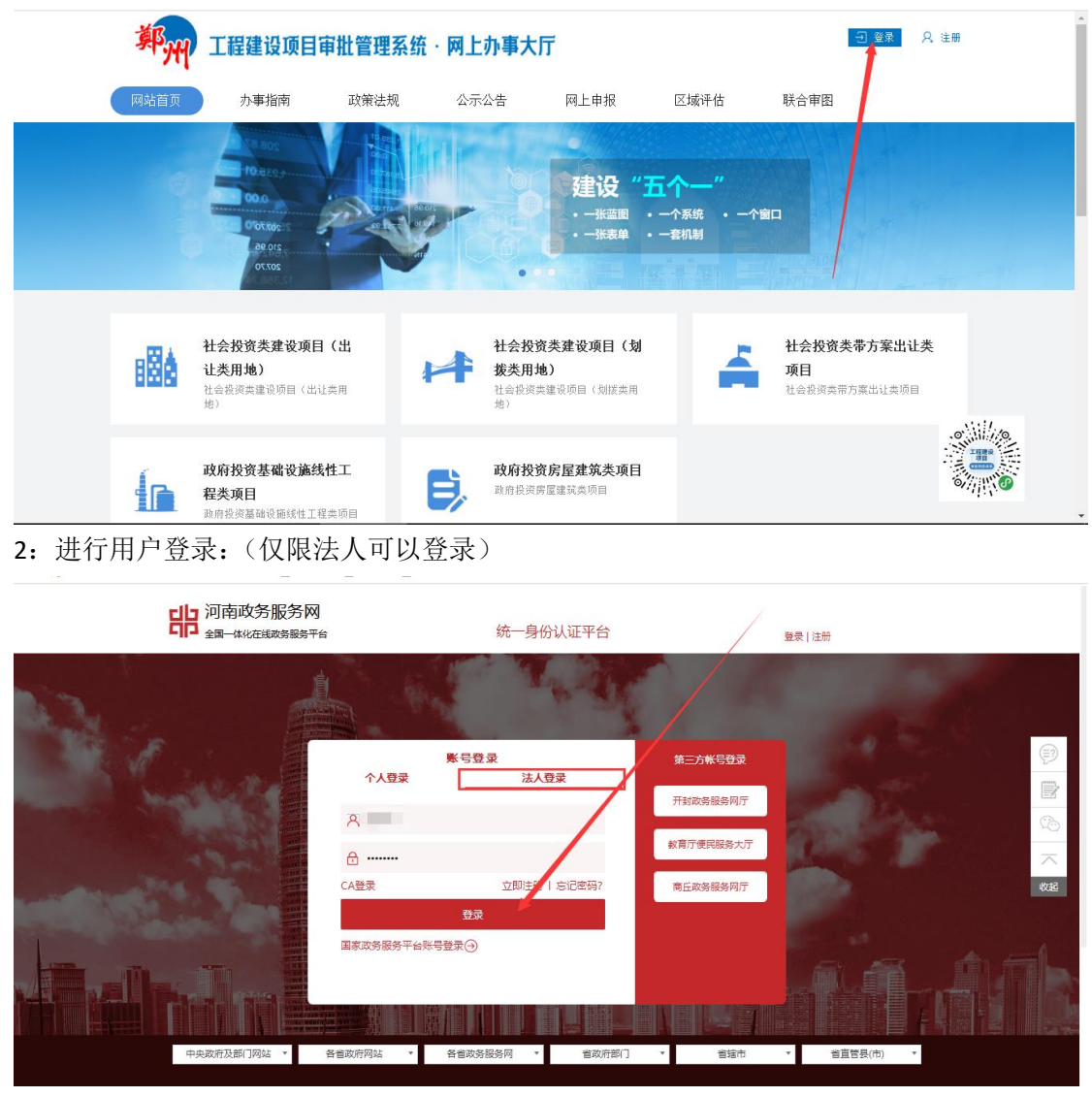

3: 点击"网上申报"下的"项目关联""新增项目"

| 鄭     | 州工程建设项目     | 目审批管理系统 | ・一日子 「「「」<br>・<br>一日<br>小事<br>大<br>「<br>」 |                  | © 11111 <b>⊉2</b> | 用户中心 遇出       |
|-------|-------------|---------|-------------------------------------------|------------------|-------------------|---------------|
| 网站首   | 顶 办事指南      | 政策法规    | 公示公告 网上申报                                 | 区域评估             | 联合审图              |               |
|       |             |         |                                           |                  |                   |               |
| XX _  | 上申报 폐       | 最列表     |                                           |                  |                   |               |
|       |             |         |                                           |                  |                   |               |
| 请输入项目 | 自代码或项目名称关键字 |         | 查询                                        | Γ                | ④ 新增项目            | <b>の</b> 项目关联 |
| 序号    | 项目编号        | 项目名称    | Į                                         | 页目类型             | 项目所属地区            | 操作            |
|       |             |         |                                           |                  |                   |               |
| 1     | 测试巩义123     | 测试巩义123 | ł                                         | 土会投资类建设项目(出让类用地) | 巩义市               | 赤理            |

**3.1:**项目关联是指:您的项目在河南省投资项目在线监管平台有过赋码。填写您正确的项目编码和项目名称进行项目关联(备注:项目在河南省投资项目在线监管平台赋码时的组织机构代码需要和您账号注册时的组织机构代码一致,否则无法进行项目关联)

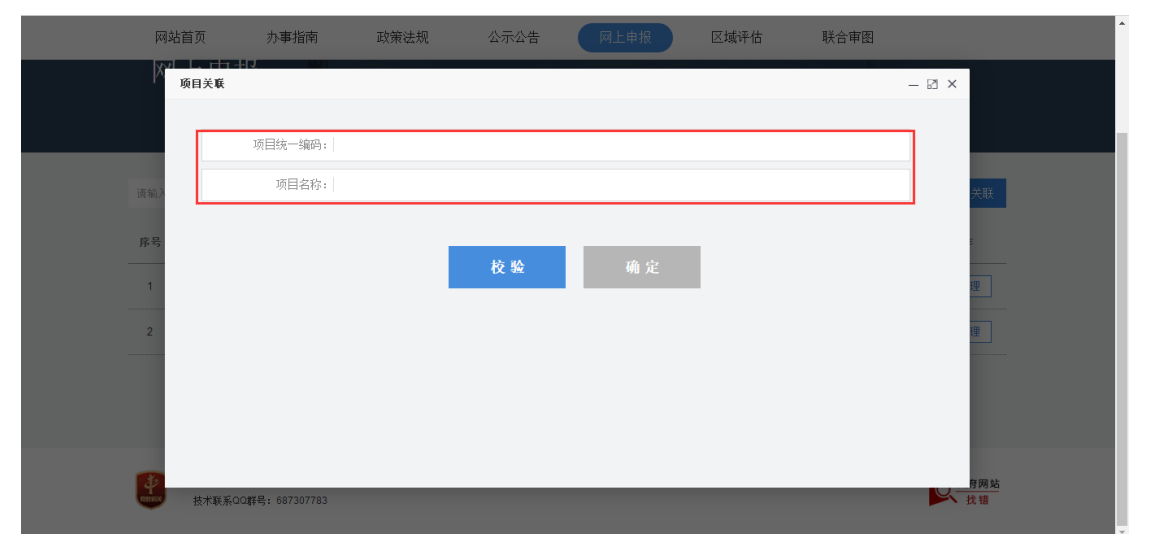

**3.2:** 新增项目是指:您的项目在河南省投资项目在线监管平台没有赋码。但是需要在郑州市工程建设审批管理系统办理业务,需要手动进行项目信息录入所有星号的均为必填项。

| 薪增项目       |                                       |            | 8      |  |  |  |  |  |  |  |  |
|------------|---------------------------------------|------------|--------|--|--|--|--|--|--|--|--|
|            | 项目信息                                  |            |        |  |  |  |  |  |  |  |  |
| 项目类型       | 审批 ▼   *                              | 建设性质       | 新建 • * |  |  |  |  |  |  |  |  |
| 项目资金属性     | ─-请选择 ▼ *                             | 工程分类       | 这择 *   |  |  |  |  |  |  |  |  |
| 项目名称       | · · · · · · · · · · · · · · · · · · · |            |        |  |  |  |  |  |  |  |  |
| 项目统一编码     | *                                     | · ·        |        |  |  |  |  |  |  |  |  |
| 总用地面积(平方米) | *                                     | 总建筑面积(平方米) | *      |  |  |  |  |  |  |  |  |
| 项目所属地区     | 选择                                    | 国标行业       | 选择 *   |  |  |  |  |  |  |  |  |
| 拟开工时间      | *                                     | 拟建成时间      |        |  |  |  |  |  |  |  |  |
| 建设地点       | 选择 *                                  | 详细         | •      |  |  |  |  |  |  |  |  |
| 建设地点x坐标    |                                       | 建设地点y坐标    |        |  |  |  |  |  |  |  |  |
| 建设规模及内容    |                                       | 总投资额(万元)   | •      |  |  |  |  |  |  |  |  |
| 项目申报时间     | *                                     |            |        |  |  |  |  |  |  |  |  |
|            | 单位                                    | 位信息        |        |  |  |  |  |  |  |  |  |
| 申请单位名称     | •                                     | 单位类型       | 建设单位"  |  |  |  |  |  |  |  |  |
| 申请单位地址     | •                                     | 单位统一社会信用代码 | •      |  |  |  |  |  |  |  |  |
| 添加单位信息 重 置 |                                       |            |        |  |  |  |  |  |  |  |  |

| 网站首        | 前页                    | 办事指南                     | 政策法规        | 公示公告          | 网上申报        | 区域评估         | 联合审图   |               |
|------------|-----------------------|--------------------------|-------------|---------------|-------------|--------------|--------|---------------|
| <u></u> м_ | 上申报                   | 项目申报列:                   | *<br>•      |               |             |              |        |               |
| 请输入项目      | 代码或项目名称乡              | 关键字                      |             | 查询            |             |              | ❸ 新增项目 | <b>の</b> 项目关联 |
| 序号         | 项目编号                  | 号 项                      | 目名称         |               | 项目类型        | !            | 项目所属地区 | 操作            |
| 1          |                       |                          |             |               | 社会投资        | 类建设项目(出让类用地) | 巩义市    | 办理            |
| 2          |                       |                          |             |               | 政府投资        | 房屋建筑类项目      | 郑东新区   | - か理          |
|            |                       |                          | Ì           | 4页 ≪ 1 ≫ 」    | 尾页 共1页/每页11 | 0 条          |        |               |
| THENRY     | 主办单位:郑州市<br>技术联系QQ群号: | 5人民政府 承办卓<br>: 687307783 | 单位:郑州市大数据管理 | 局 技术支持:深圳太极云软 | 被术有限公司      |              |        | 政府网站<br>找错    |

## 4 网上申报:项目与账号进行关联之后,点击"办理"

5:选择具体需要办理的阶段

| F                              | 网站首页                   | 办事指南                         | 政策法规        | 公示公告                   | 网上申报             | 区域评估 | 联合审图                 |            | - |
|--------------------------------|------------------------|------------------------------|-------------|------------------------|------------------|------|----------------------|------------|---|
| X                              | N上申报<br>               | 项目申报列表                       |             |                        |                  |      |                      |            |   |
|                                | 选择您需要办:                | 里的阶段                         |             |                        |                  |      |                      | $\times$   | 1 |
| 请输入<br><del>路号</del><br>1<br>2 | -<br>-<br>-<br>-<br>立项 | <b>必</b><br>用地规划许可           | LE M        | <del>کی</del><br>ਉਸੇ ग | <b>除</b><br>施工许可 |      | していた (1995年)<br>後工絵牧 |            | l |
|                                |                        |                              |             |                        |                  |      |                      |            |   |
| 2                              | 主办单位:郑州<br>技术联系QQ群号    | 市人民政府 承办单位.英<br>3: 687307783 | 州市大数据管理局 技法 | 术支持:深圳太极云软技            | 支术有限公司           |      |                      | 政府网站<br>找错 |   |

5: 选择具体需要办理的事项,点击"下一步",需要注意您要在哪里进行审核办结:点击"转" 字。选择具体的部门。

| 网站首页       |                 | 办事指南                       | 政策法规         | 公示公告        | 网上申报                 | 区域评估 | 联合审图 |                     | ^ |
|------------|-----------------|----------------------------|--------------|-------------|----------------------|------|------|---------------------|---|
|            | 15              | [第1层级] <b>[辅] [</b>        | 巩义市人民防空办公室   | 2] 人防工程报废审批 | t                    |      |      |                     |   |
|            | 16              | [第1层级] <b>[辅] [</b>        | 巩义市人民防空办公室   | ē] 人民防空工程拆附 | 法法补建的补偿费征            | 收 😣  |      |                     |   |
|            | 17              | [第1层级] <b>[辅] [</b>        | 巩义市人民防空办公室   | 宦] 防空地下室易地到 | 能设费征收 <mark>转</mark> |      |      |                     |   |
|            | 18              | [第1层级] <b>[辅] [</b>        | 巩义市水利局] 取水许  | 可 😆         |                      |      |      |                     |   |
|            | 19              | [辅] 乡村建设共                  | 规划许可证核发 [2]  |             |                      |      | ≽    |                     |   |
|            | 20              | [辅] 建设工程5                  | 文物保护和考古许可[   | 3]          |                      |      | ♦    |                     |   |
|            | 21              | [辅] 洪水影响语                  | 平价审批 [2]     |             |                      |      | ♦    |                     |   |
|            |                 | 2                          | 全选           | 上一步         | 下一步                  | 暫存   |      |                     |   |
| 主办#<br>技术調 | 单位: 郑州<br>关系QQ群 | H市人民政府 承办单<br>号: 687307783 | 1位:郑州市大数据管理局 | 技术支持:深圳太极云软 | 技术有限公司               |      |      | <u> 政府</u> 网站<br>找错 |   |

| 网站首 | 貢页 |    | 办事指南               | 南               | 政策法规         | 公示公告            | M     | 上申报       | 区域评估              | ī              | 联合审图 |
|-----|----|----|--------------------|-----------------|--------------|-----------------|-------|-----------|-------------------|----------------|------|
|     |    | 15 | [第1层約              | 及] <b>[辅] [</b> | 巩义市人民防空办公    | 室] 人防工程报废商      | 审批    |           |                   |                |      |
|     |    | 16 | [第1层约              | 及] <b>[辅] [</b> | 巩义市人民防空办公    | 至] 人民防空工程       | 斥除无法补 | 建的补偿费征收   | ! <mark>\K</mark> |                |      |
|     |    | 17 | [第1层編              | 事项報             | 动            |                 |       |           |                   | ×              |      |
|     |    | 18 | [第1层約              | 序号              | 事项名称         |                 |       | 部门名称      |                   | <del>#</del> # |      |
|     |    | 19 | [辅] 乡              | 1               | 村民住宅乡村建设规    | 划许可证核发          |       | 巩义市自然资源   | 和规划局              | ◎ 选择           | *    |
|     |    | 0  | 19.1 (§<br>19.2 (§ | 2               | 们代证-6岁时建议,,, | an de Honerex a |       | ₩/ЛП[目然英源 | 142624181         | · 21           |      |
|     |    | 20 | [辅] 建              |                 |              |                 |       |           |                   |                | ≈    |
|     |    | 21 | [辅] 洪              |                 |              |                 | 关闭    |           |                   |                | ≽    |
|     |    |    |                    | 4               | 主选           | 上一步             |       | 下一步       | 1                 | 重存             |      |

6: 填写一张表单。上传申请材料,

.

| 网站首页 | 办事               | 1指南              | 政策法规                   | 公示公告                  | 网上申报                                                                                                    | 区域评估                                               | 联合审图              |    | ^ |
|------|------------------|------------------|------------------------|-----------------------|----------------------------------------------------------------------------------------------------|----------------------------------------------------|-------------------|----|---|
|      |                  |                  | THE RELEASE            | ◎集成版                  | ALC: NOT A REPORT OF A REPORT OF A REPORT | CAL C LI                                           |                   |    |   |
|      |                  | 送                | 达方式                    | 自行取件 🛛 邮署             | <b>}送达</b> ○                                                                                                    |                                                    |                   |    |   |
|      |                  |                  |                        |                       | 收件人                                                                                                    | 联系电话                                               |                   |    |   |
|      |                  | 邮寄地址             |                        |                       |                                                                                                    |                                                    |                   |    |   |
|      |                  | 根据有关法律规反映真实情况,   | 现定,申请人应如3<br>,并对申请材料实质 | 实提交有关材料和              | 我单位已阅知有关填写须知<br>的准确性(含电子文件与履<br>责,自愿承担虚报、瞒报、<br>法律责任。                                                                                                    | 口,并承诺对申报材料历<br>回纸等纸质材料的一致性<br>造假等不正当而产生的<br>(单位盖章) | 2数据<br>生)员<br>匀一切 |    |   |
|      |                  | 责。以虚报、I<br>件     | 構根、造假等不正当<br>前,将依法予以撤  | 当手段取得批准文<br>销。        | 法定代表人(或被委托人)<br>签名                                                                                                    |                                                    |                   |    |   |
|      |                  |                  |                        |                       | 日期                                                                                                    | 年 -月-日                                             |                   |    |   |
|      |                  |                  |                        |                       |                                                                                                    |                                                    |                   |    |   |
|      | 4                |                  |                        |                       |                                                                                                    |                                                    |                   |    |   |
|      |                  | 全;               | 先                      | 上一步                   | 下一步                                                                                                    | 暂存                                                 |                   |    | ^ |
| 网站首页 | 办事               | 指南               | 政策法规                   | 公示公告                  | 网上申报                                                                                                    | 区域评估                                               | 联合审图              |    | ^ |
|      | 1<br>智能引导        |                  | <b>确</b> 认             | <b>— 3 —</b><br>—表制表单 | 4<br>                                                                                                    | 5 -<br>业务确认                                        | 6<br>完成申期         | 2. |   |
|      | 甘州林林             |                  |                        |                       |                                                                                                    | 区域                                                 | 評估結果共享 材料共享       |    | _ |
|      | <b>共1010</b> 种   |                  |                        |                       |                                                                                                    |                                                    |                   |    |   |
|      | 纸★有利             | 唐关系第三者的          | 的承诺书或者其他               | 也文件 原件: 1份            |                                                                                                    |                                                    |                   |    |   |
|      | 材料要求: 无          |                  |                        |                       |                                                                                                    |                                                    | 上传                |    |   |
|      | Ⅲ★取水             | 单位或个人的流          | 法定身份证明文件               | ‡ (单位营业执照             | 鼠、事业单位法人证、统−                                                                                                    | —社会信用代码证和                                          | 法定代表人的身份          |    |   |
|      | 北/ 水市・           |                  |                        |                       | * :T024510                                                                                                    |                                                    | 日上传               |    |   |
|      | 和神安水: 无          |                  |                        |                       | ^ 业 <u>期</u> 制:                                                                                                    | 4                                                  |                   |    |   |
|      | 纸 ★建设            | 项目水资源论词          | E报告书 (论证表              | 長) 原件:1份              |                                                                                                    |                                                    |                   |    |   |
|      | 材料要求: 无          |                  |                        |                       |                                                                                                    |                                                    | 上传                |    |   |
|      | <b>4㎡ 、 立r7曲</b> | 3/77#b=={}-±=++> |                        | £i1œ=⊐+U-V+A5 \       |                                                                                                    | 2017年4月十分 (主)                                      | キホッチキャン・          |    | - |

7: 输入接收验证码的手机号,点击获取验证码

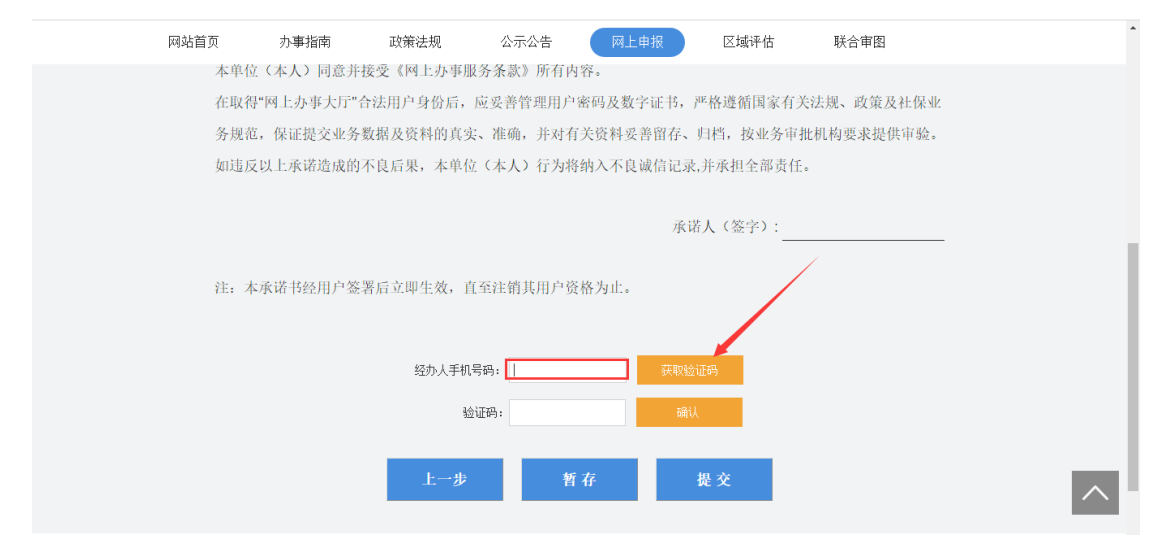

## 8: 输入验证码,点击确认,点击提交

| 网站首页 | 办事指南       | 政策法规      | 公示公告        | 网上申报        | 区域评估      | 联合审图              | • |
|------|------------|-----------|-------------|-------------|-----------|-------------------|---|
| 本单位。 | (本人) 同意并接到 | 受《网上办事服务  | 条款》所有内容     | ř           |           |                   |   |
| 在取得" | 网上办事大厅"合注  | 去用户身份后,应  | 妥善管理用户密     | 码及数字证书,严    | 格遵循国家有关法  | <b>法规、政策</b> 及社保业 |   |
| 务规范, | 保证提交业务数据   | 居及资料的真实、  | 准确,并对有关     | 关资料妥善留存、归   | 3档,按业务审批标 | 肌构要求提供审验。         |   |
| 如违反比 | 从上承诺造成的不同  | 良后果,本单位。  | (本人) 行为将纲   | 内入不良诚信记录, 并 | 并承担全部责任。  |                   |   |
|      |            |           |             |             |           |                   |   |
|      |            |           |             | 承诺。         | 人(签字):    |                   |   |
| 注:本对 | \$诺书经用户签署后 | 后立即生效, 直至 | 注销其用户资格     | 行上。         |           |                   |   |
|      |            | 经办人手机号码   | 马: 1593 620 | 获取验证码       | (107)     |                   |   |
|      |            | 验证        | 码: 551226   | 确认          |           |                   |   |
|      |            | 上一步       | 哲子          | ž t         | ł Ż       | -                 | ^ |